# Pocket SuperEASY™ Installation Guide

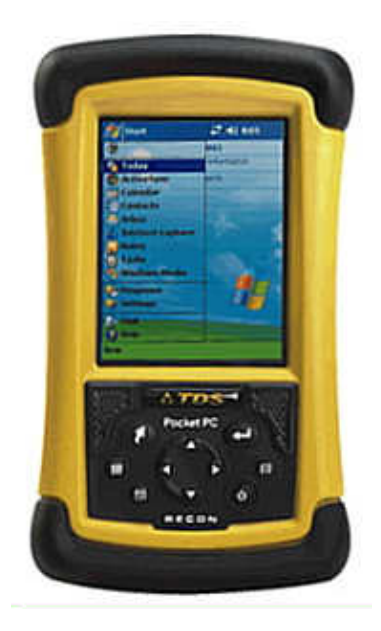

For Operating Systems: Windows Mobile 2003, 2003SE (Second Edition) Windows Mobile 5.0 Windows Mobile 6.0 .NET CE V4.2

## Atterbury Consultants, Inc.

3800 SW Cedar Hills Blvd. Suite 145 Beaverton, Oregon 97005 503-646-5393 Phone 503-644-1683 Fax www.atterbury.com

# Pocket SuperEASY™ System Requirements

#### **Operating Systems:**

Windows Mobile 2003, 2003SE (Second Edition), Windows Mobile 5.0, Windows Mobile 6.0, or .NET CE V4.2

**Minimum Hardware Requirements:** 64 Mb of memory

200 MHz processor

#### **Recommended Hardware Requirements:**

64 Mb of memory 400 MHz processor or faster 512 MB, or larger, storage card

### Software Installation

Be sure you have access to SuperACE<sup>™</sup> before using Pocket SuperEASY<sup>™</sup> to collect cruise data. Pocket SuperEASY™ will only download cruise data to a PC or laptop computer that has a copy of SuperACE<sup>™</sup> installed. Pocket SuperEASY<sup>™</sup> is not compatible with previous versions of SuperACE<sup>™</sup>.

To install Pocket SuperEASY™:

- 1. Make sure your mobile device is "synced" to your PC.
- 2. Load the installation CD on the PC.
- 3. Open Control Panel on the PC.
- 4. Select "Add/Remove Programs"
- Select "Add New Programs"
  Click on "CD or Floppy"
- 7. The following screen appears

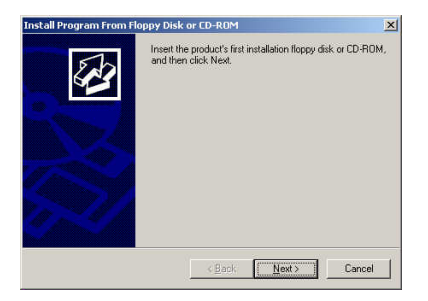

8. Click Next

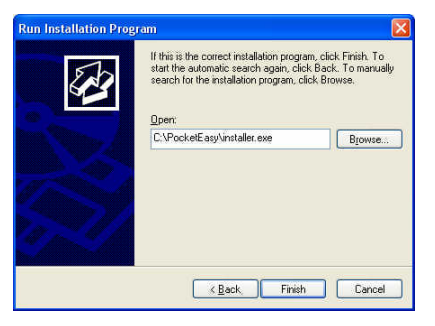

9. Browse to the CD and select Installer.exe located in the PocketEASY folder and click Finish.

|          | Welcome to the PocketPC Installer Professional wizard<br>for PocketEASY. |
|----------|--------------------------------------------------------------------------|
|          | This will install PocketEASY onto your device.                           |
|          | Click Next to continue.                                                  |
|          |                                                                          |
|          |                                                                          |
| PocketPC |                                                                          |

10. Click Next.

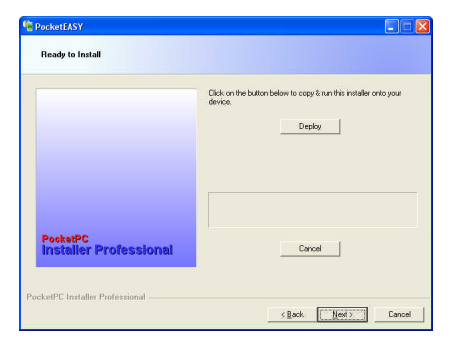

11. Click Deploy. The installation will begin. Wait until you see the message "Successfully copied & ran the installer on your device" on the screen.

|                                    | Dick on the button below to copy & run this installer onto your device. |
|------------------------------------|-------------------------------------------------------------------------|
|                                    | Successfully copied & ran the Installer on your device.                 |
| PocketPC<br>Installer Professional | Carol                                                                   |

12. Click Next.

|                                    | PocketPC Installer Professional wizard complete. |
|------------------------------------|--------------------------------------------------|
|                                    | Pocke/PC Installer Polessional visced complete.  |
| PocketPC<br>Installer Professional |                                                  |

- 13. The install is complete. Click Finish.
- 14. The program is now loaded onto your mobile device.